# **BAB III**

## **METODE PENELITIAN**

### **3.1.**Tahapan Penelitian

Berikut merupakan tahapan-tahapan yang diambil dalam melaksanakan penelitian.

1. Pengamatan

Penelitian diawali dengan pengamatan, yaitu mengambil beberapa denah bangunan perumahan dengan berbagai tipe. Rumah yang akan dilakukan penelitian yaitu dengan dinding batu bata.

2. Studi Literatur

Dilakukan studi literatur dengan mencari referensi yang relefan dari jurnal, artikel laporan penelitian, situs-situs internet, perturan SNI tentang tata cara perencanaan ketahanan gempa untuk struktur bangunan gedung dan non gedung. Peraturan SNI 1726-2012 dan Peta Gempa 2017 digunakan sebagai acuan dalam penentuan beban gempa yang akan diberikan terhadap bangunan.

3. Menentukan Variasi

Setelah melakukan pengamatan dan studi literatur, maka ditentukan variasi tipe rumah yang akan dimodelkan pada program *FreeCAD dan LISA-FEA*. Variasi tipe rumah yang dimodelkan yaitu dengan rumah tipe 21, 36, 45, dan 50.

Dengan dinding batu bata, maka memiliki nilai modulus elastisitas (*young's modulus*, E) sebesar 13500 MPa, berat jenis (*density*) sebesar 2097 kg/m<sup>3</sup>, dan nilai *Poisson's ratio* sebesar 0,2.

4. Pemodelan

Berbagai tipe rumah akan dimodelkan dengan *FreeCAD* dalam bentuk tiga dimensi. Hasil pemodelan dari *FreeCAD* ini nantinya akan dilanjutkan pada program *LISA-FEA* untuk dilakukan analisis perpindahan (*displacement*) dan tegangan.

Dalam program *LISA-FEA* benda uji terlebih dahulu dilakukan input geometri dengan format (*.step*), kemudian dianalisis perpindahan (*displacement*) dan tegangannya.

5. Pengumpulan Data dan Analisis Numeris

Data yang dikumpulkan yaitu denah rumah yang terdapat luas setiap ruang, tinggi bangunan, tebal dinding batu bata. Yang kemudian diaplikasikan di program *FreeCAD* dan data akhir yang dikumpulkan berupa file *export* (*.step*). Sedangkan data yang dikumpulkan pada program *LISA-FEA* adalah konvergensi jumlah elemen, nilai perpindahan (*displacementi*) yang dihasilkan, dan tegangan yang terjadi pada bangunan.

6. Hasil

Hasil dari data-data pemodelan dan analisis numeris bangunan sederhana akan disajikan dalam bentuk tabel dan gambar. Dari hasil tersebut akan dijelaskan.

7. Kesimpulan dan Saran

Hasil dari data-data pemodelan dan analisis numeris yang sudah dibahas akan diambil kesimpulannya sehingga dapat diketahui hasil dari penelitian ini dan akan diberikan saran agar penelitian ini kedepannya dapat dilakukan lebih baik.

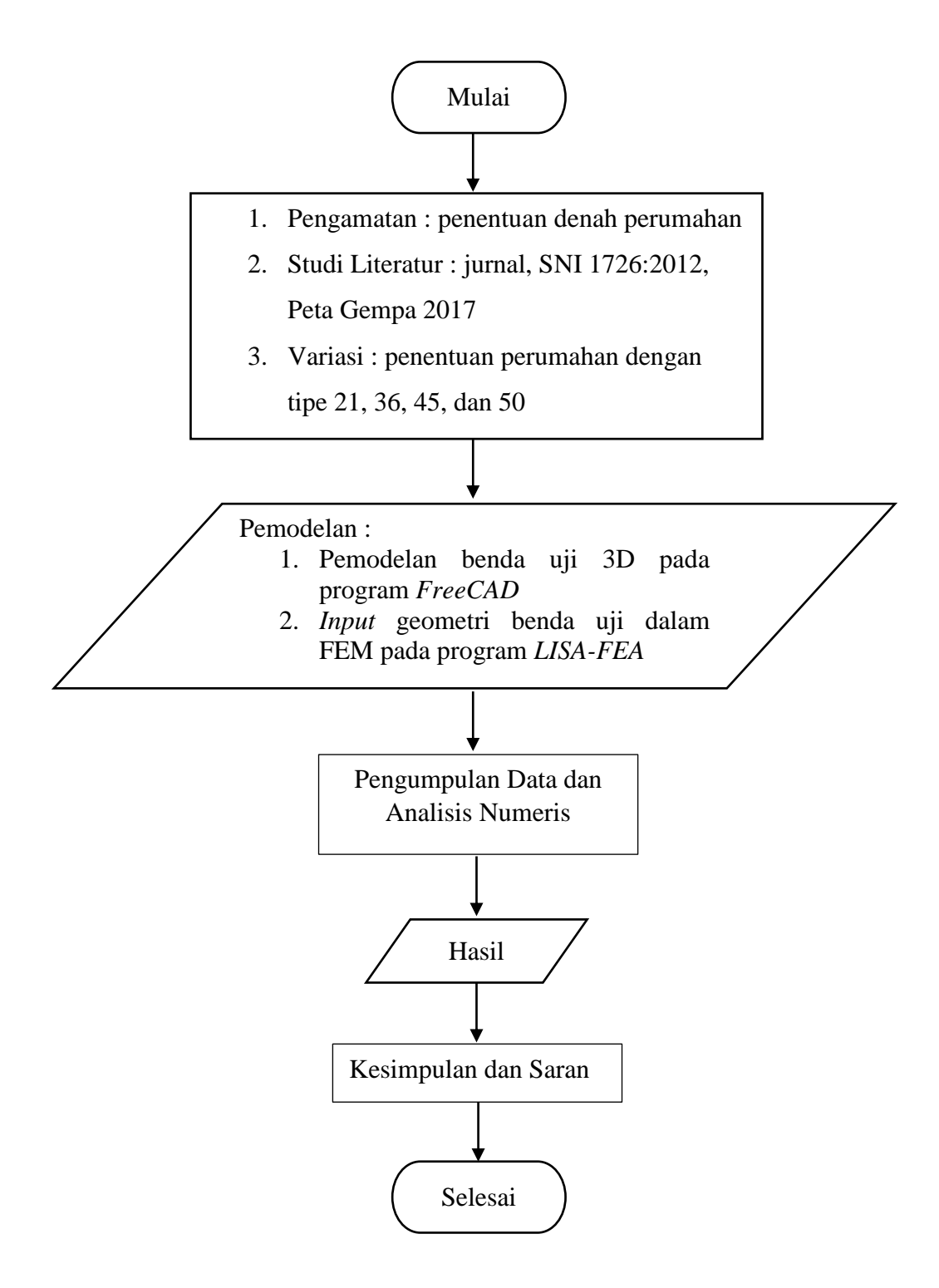

Gambar 3.1 Bagan alir tahapan penelitian

#### 3.2. Pemodelan Tiga Dimensi pada Program FreeCAD

Program *FreeCAD* ini merupakan program *CAD* tiga dimensi model untuk berbagai keperluan dan dalam pengembangannya program ini berlisensi gratis atau *open source*. Pada penelitian ini digunakan *FreeCAD* versi 0.16.

Tahapan pemodelan pada program *FreeCAD* dapat dilihat dengan urutan seperti pada Gambar 3.2.

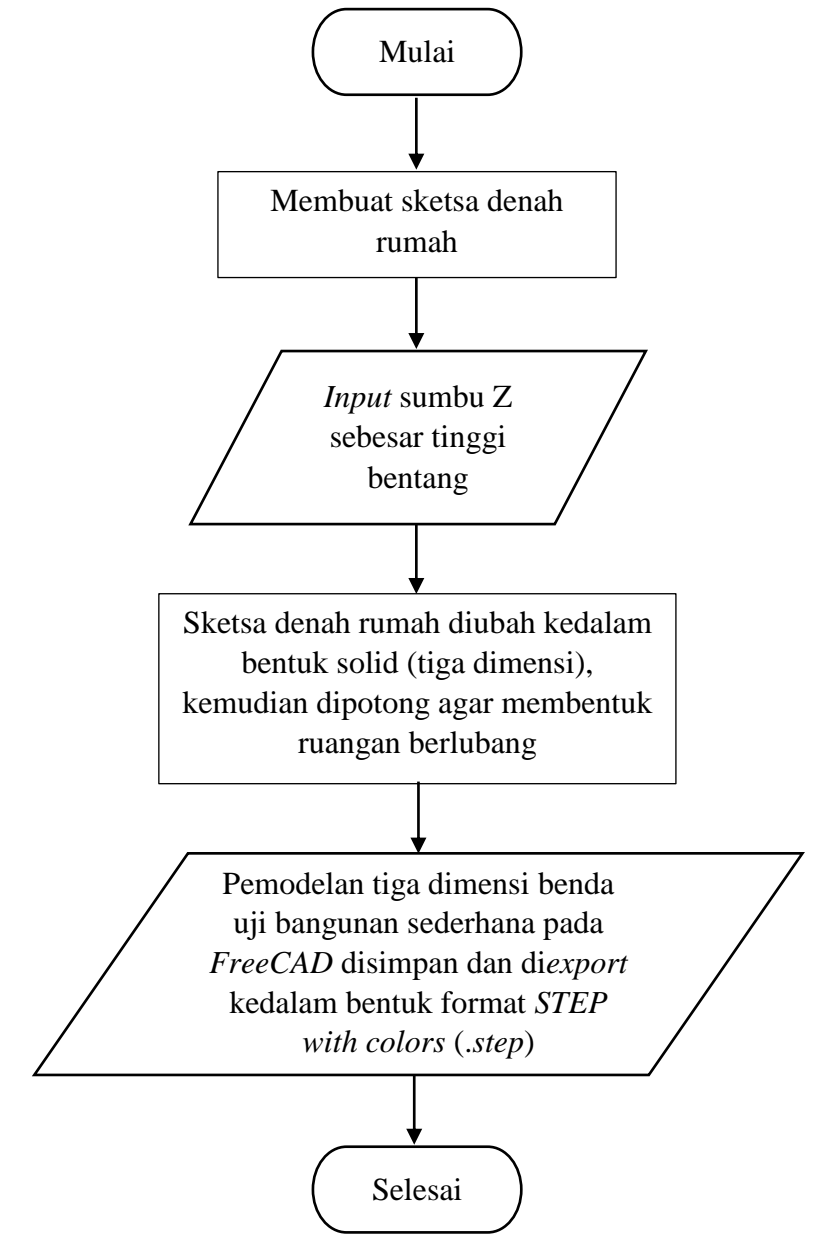

Gambar 3.2 Bagan alir benda uji pada program FreeCAD

Berikut langkah-langkah pemodelan pada progrram FreeCAD.

- 1. Membuka aplikasi FreeCAD versi 0.16 pada komputer/ laptop.
- 2. Memodelkan sket dasar denah rumah.

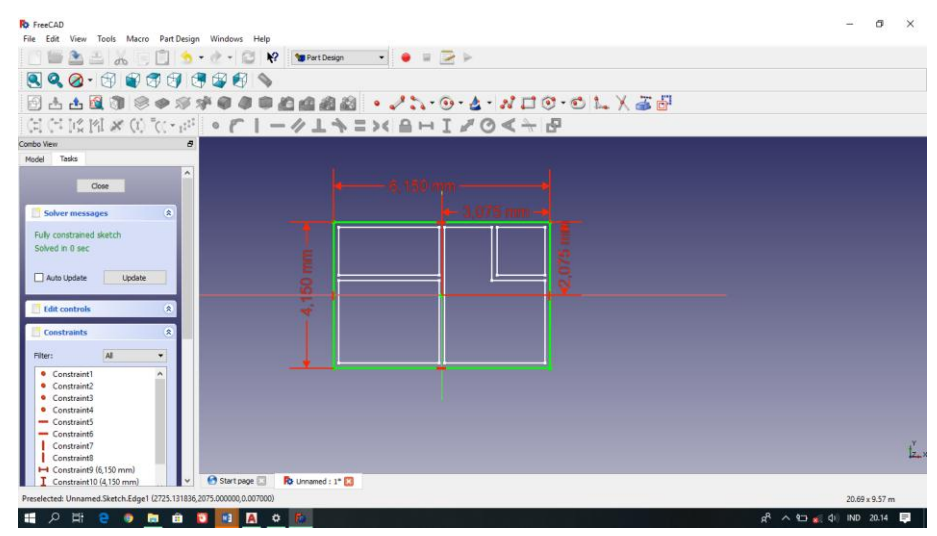

Gambar 3.3 Sketsa denah rumah tipe 21

3. Pada sketsa denah rumah sisi kedua di*input*kan nilai pada sumbu Z sebesar tinggi bentang yang akan dimodelkan, misalkan 3500 mm.

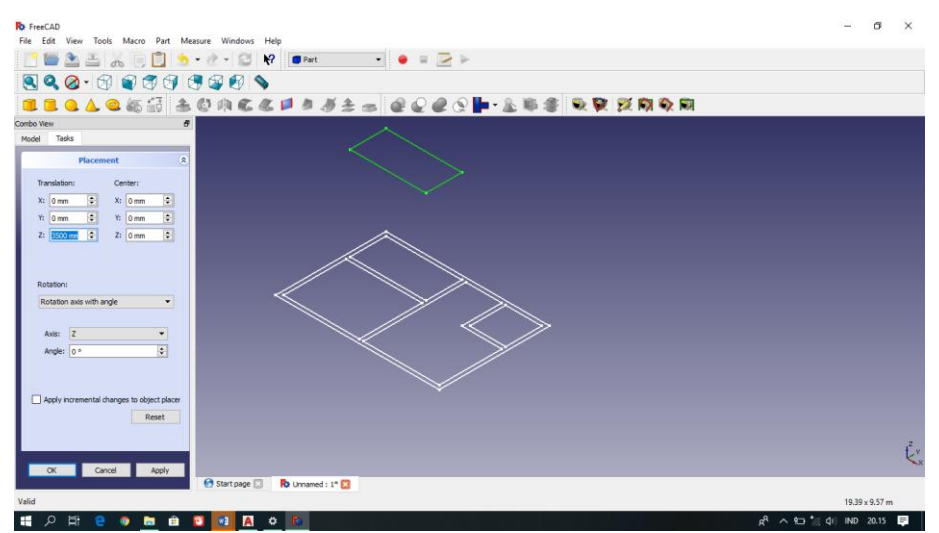

Gambar 3.4 Sisi ujung ke arah Z sebesar 3500 mm

4. Untuk membuat model tiga dimensi pada sketsa, maka kedua sisi tersebut dimodelkan bentuk *solid* agar nampak menjadi balok tiga dimensi.

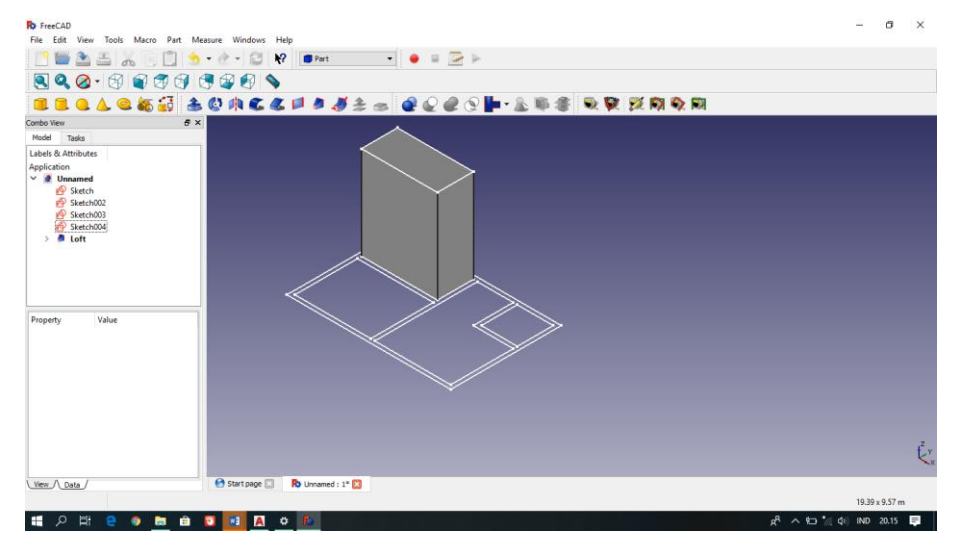

Gambar 3.5 Bentuk solid tiga dimensi pada satu ruangan

5. Kemudian, antara solid terluar (dinding) dan solid setiap ruangan akan dipotong (*cutting*), sehingga akan membentuk suatu ruangan.

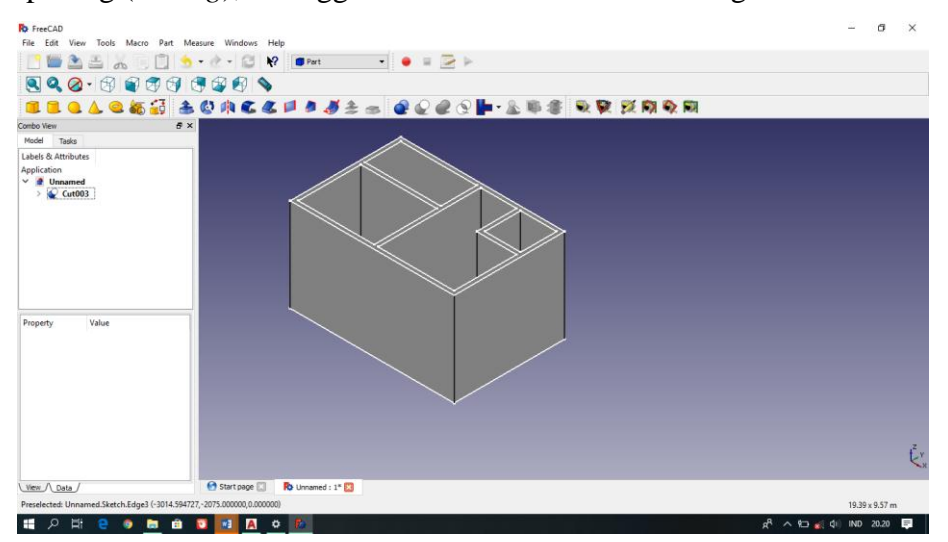

Gambar 3.6 Hasil pemotongan solid pada rumah tipe 21

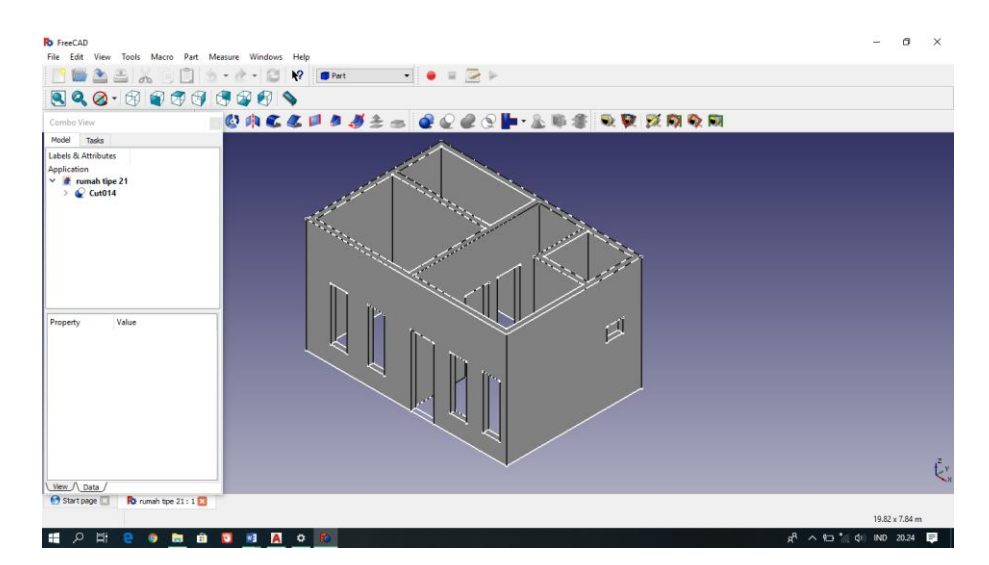

Gambar 3.7 Hasil pemotongan *solid* pada rumah tipe 21 yang sudah terdapat jendela dan pintu

6. Rumah tipe 21 yang telah berhasil dimodelkan dalam program *FreeCAD* disimpan kemudian di*export* kedalam bentuk format *STEP with colors* (*.step*) agar dapat dimodelkan dalam program *LISA-FEA*.

# 3.3.Input Geometri dan Analisis pada Program LISA-FEA

Benda uji yang telah berhasil dimodelkan dalam program *FreeCAD* akan di*input* geometri dan dilakukan analisis dalam program *LISA-FEA* versi 8.0. *LISA-FEA* merupakan program analisis numeris dengan lisensi gratis yang dikembangkan oleh John E. Bossom pada tahun 1998. Analisis nemeris dalam *LISA-FEA* dilakukan untuk mengetahui besar nilai perpindahan (*displacement*) dan tegangan *von Misses* yang terjadi pada bangunan.

Tahap pemodelan rumah pada program *LISA-FEA* dapat dilihat dengan urutan seperti pada Gambar 3.8

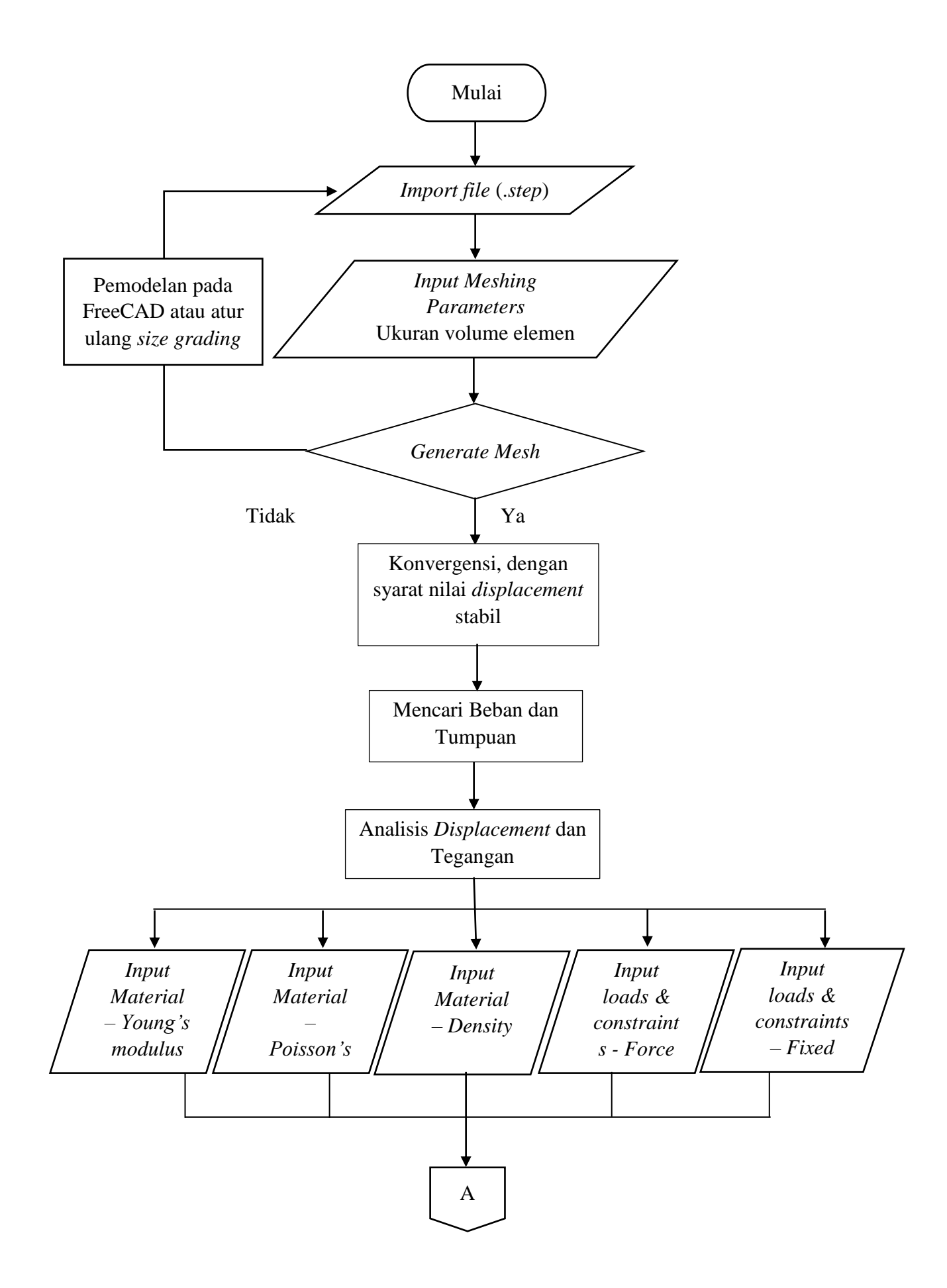

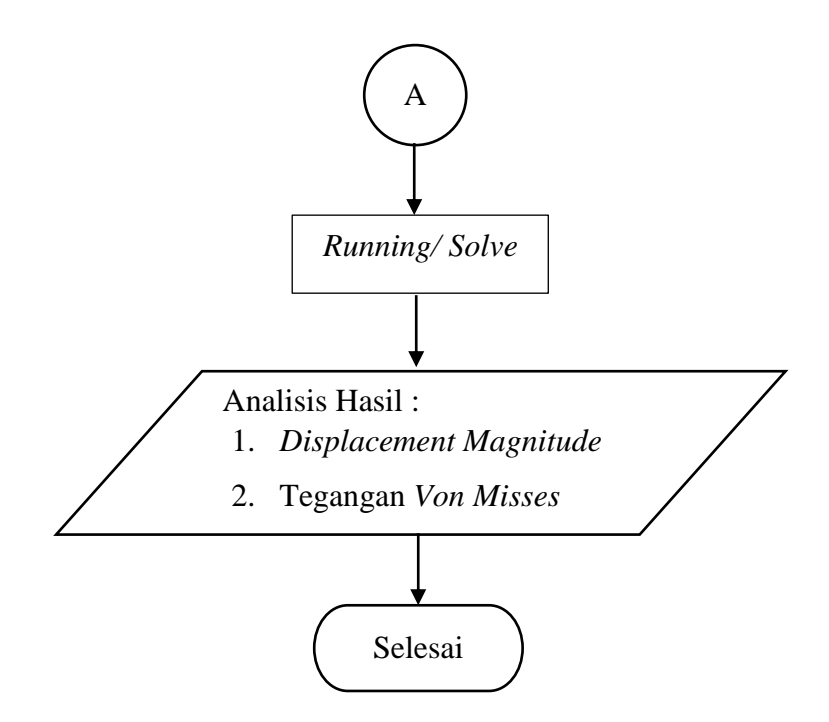

Gambar 3.8 Bagan alir pemodelan benda uji pada program LISA-FEA

Berikut langkah-langkah pemodelan dan analisis numeris bangunan sederhana yaitu rumah tipe 21 pada program *LISA-FEA*.

1. Membuka aplikasi *LISA-FEA* versi 8.0 pada komputer/ laptop.

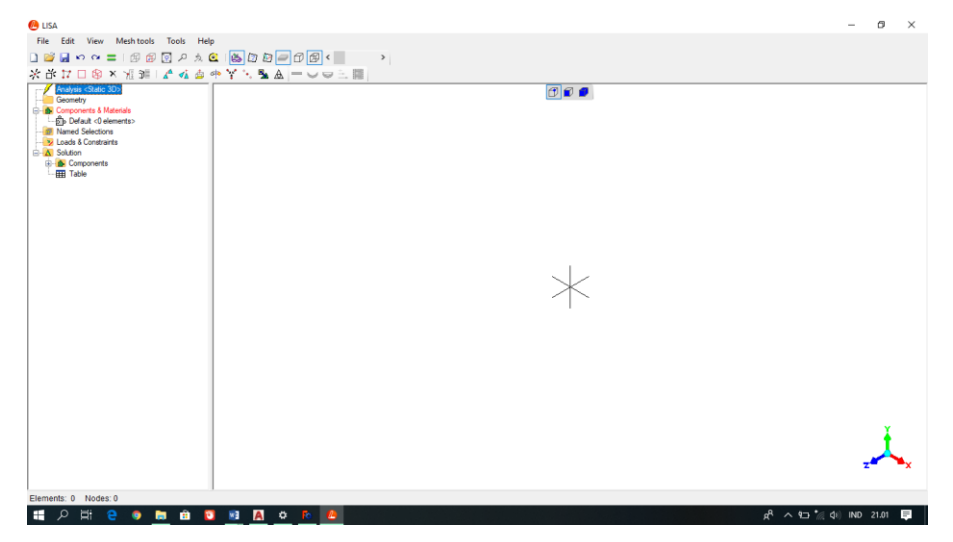

Gambar 3.9 Tampilan program LISA-FEA versi 8.0

 Klik kanan Geometry – Import STEP, lalu pilih *file* dari folder penyimpanan data pemodelan rumah tipe 21 pada *FreeCAD* (*.step*).

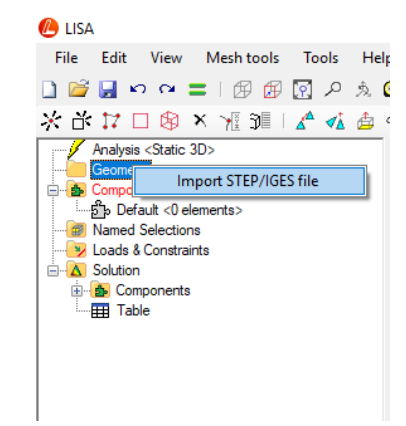

Gambar 3.10 Import STEP file

| open -                                                                                                    |                    | > |
|----------------------------------------------------------------------------------------------------|--------------------|---|
| ← → × ↑ 🦲 « FreeCAD & LISA → TIPE 21                                                                                                    | ✓ 🖸 Search TIPE 21 | P |
| Organize 🔻 New folder                                                                                                    | 🖹 🔻 🛄              | ? |
| This PC<br>3 3D Objects<br>A360 Drive<br>Desktop<br>Documents<br>Documents<br>Documents<br>Documents<br>Videos<br>LiSA 21.step<br>LISA 21.step<br>LISA 21.step<br>LISA 21.step<br>LISA 21.step<br>LISA 21.step |                    |   |
|                                                                                                    |                    |   |

Gambar 3.11 Memilih file pada folder penyimpanan

 Maka akan tampil *file* yang telah dipilih, lalu pada *file* (*.step*) tersebut klik kanan – *Meshing Parameters*, maka akan muncul tampilan seperti Gambar
 Isi ukuran volume elemen pada *Max. Element size* dan mengatur *Size Grading* untuk menentukan sedikit lebihnya elemen, lalu klik OK.

| 🖲 LISA                                                                                         |        |                                                   |                                     |                 |    |    |
|------------------------------------------------------------------------------------------------|--------|---------------------------------------------------|-------------------------------------|-----------------|----|----|
| File Edit Vie                                                                                  | w      | Mesh tools                                        | Tools                               | He              | lp |    |
| 🗋 💕 🛃 က ဂ                                                                                      | - =    | 1 🗗 🗗                                             | م 🛐                                 | Ŕ               | 0  | 3  |
| 米 計 17 🗆 🕅                                                                                     | ۶×     | 7 🖓 🗐 🗌                                           | ⊿^ ∢∆                               | ∄               | ф  | YY |
| Analysis <sta< td=""><td>tic 3D</td><td>)&gt;</td><td></td><td></td><td>L</td><td></td></sta<> | tic 3D | )>                                                |                                     |                 | L  |    |
| EIG/TET.                                                                                       |        |                                                   |                                     |                 |    |    |
| 🖃 🚺 Components                                                                                 |        | Meshing pa                                        | aramete                             | rs              |    | 1  |
| ⊡நி Components<br>நி Default <                                                                 |        | Meshing pa                                        | aramete<br>efinemer                 | <b>rs</b><br>nt |    |    |
| e ක් Components<br>ිසි Default <<br>ම Named Select                                             |        | Meshing pa<br>New local r<br>Generate m           | a <b>ramete</b><br>efinemer<br>iesh | <b>rs</b><br>nt |    |    |
| Components<br>Components<br>Default <<br>Mamed Select<br>Loads & Cons<br>Construction          | ×      | Meshing pa<br>New local r<br>Generate m<br>Remove | efinemer<br>iesh                    | rs<br>nt        |    |    |
| ·····································                                                          | ×      | Meshing pa<br>New local r<br>Generate m<br>Remove | aramete<br>efinemer<br>Iesh         | rs<br>nt        |    |    |

Gambar 3.12 Meshing Parameters

| Meshing Options (F:\A KULIAH\AAAAA TUG                                 | AS AKHIR\FreeCAD & LISA\TIPE 21\LISA 🗙 |
|------------------------------------------------------------------------|----------------------------------------|
| Max. element size                                                      | .ocal refinements                      |
| Min. number of elements per curve                                      |                                        |
| Min. number of elements per edge 2                                     |                                        |
| Size Grading<br>Aggressive (fewer elements)<br>Gradual (more elements) |                                        |
| Volume mesh                                                            | New                                    |
| O Surface mesh                                                         |                                        |
| Quadratic elements (with midside node                                  | es) OK Cancel                          |

Gambar 3.13 Menentukan *element size* dan *size grading* 

4. Klik kanan pada *file* (.*step*) – *Generate Mesh* untuk memastikan apakah pemodelan dari *FreeCAD* (.*step*) dapat digunakan dalam program *LISA-FEA* dan untuk mengetahui jumlah *element* dan *nodes* yang dihasilkan dari *generate mesh*. Jika benda uji tidak muncul pada program, maka benda uji (.*step*) perlu diulang pemodelannya pada program *FreeCAD* atau diatur ulang *size grading* nya.

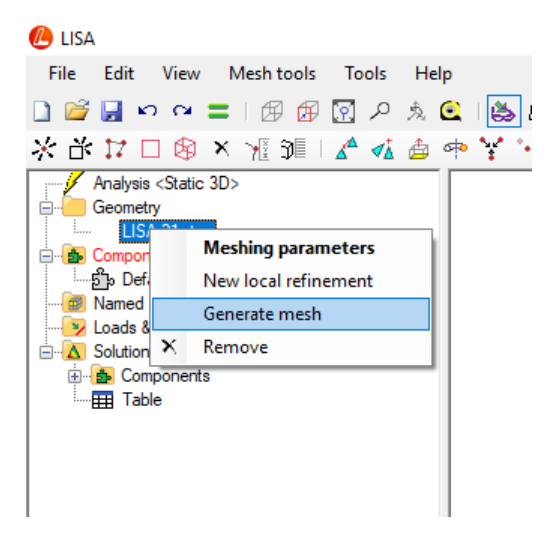

Gambar 3.14 Generate Mesh

5. Benda uji yang berhasil dilakukan Generate Mesh dapat dilakukan ke tahap analisis konvergensi. Analisis konvergensi bertujuan untuk mencari volume elemen yang akan digunakan untuk setiap benda uji. Konvergensi dilakukan dengan mengubah ukuran dan jumlah elemen yang digunakan dengan diberikan beban yang tetap, kemudian dibandingkan hasil displacementnya. Ukuran volume elemen yang digunakan sebesar 115-200 mm<sup>3</sup>, sebagai contoh dipilih element size sebesarr 120 mm<sup>3</sup> dan pada size fewer elements untuk dibandingkan jika memilih more elements.

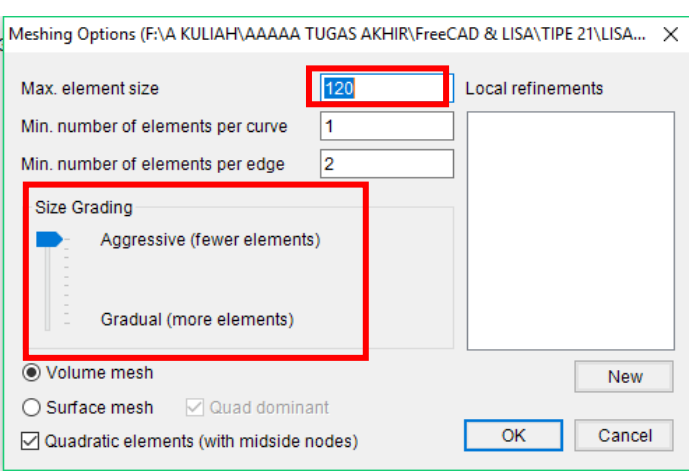

Gambar 3.15 Dipilih *element size* (120 mm<sup>3</sup>)

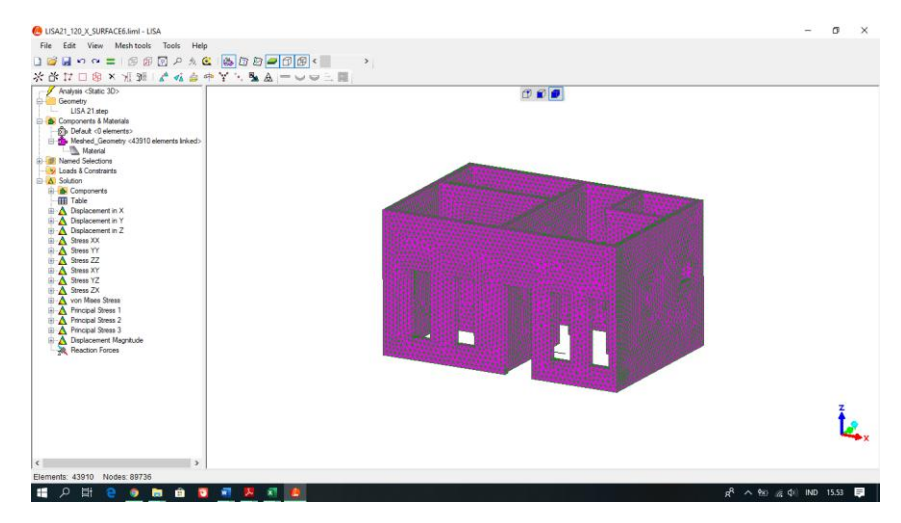

Gambar 3.16 Ukuran elemen hasil meshing

6. Tahap selanjutnya yaitu memasukkan material yang digunakan. Pada penelitian ini, benda uji menggunakan material batu bata. Sehingga pemodelan pada program *LISA\_FEA* perlu memasukkan nilai dari sifat-sifat mekanik batu bata. Sebelum memasukkan nilai tersebut, harus diketahui satuan unit yang digunakan program. Unit yang digunakan pada program dapat diketahui dengan cara klik *help – Tutorials and Reference Guide*, maka secara otomatis akan muncul file pdf *Tutorials and Reference Guide*. Pada file pdf tersebut dijelaskan satuan unit yang digunakan pada program, untuk nilai *force* digunakan satuan *mikro Newton* (μN), nilai *young's modulus* menggunakan *Pascal* (Pa), sedangkan nilai berat jenis (*density*) menggunakan satuan g/mm<sup>3</sup>.

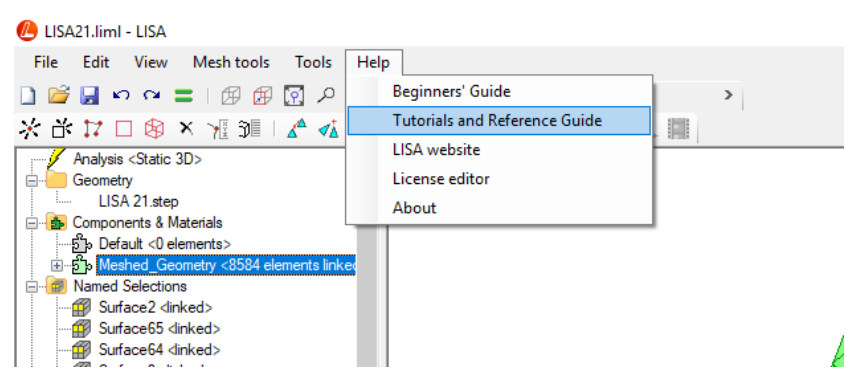

Gambar 3.17 Pilihan bantuan pada program LISA-FEA

|            |                                                                                                    | SI<br>m, kg, s, A, K                                                                  | MMGS<br>mm, g, s  | FPS<br>ft, lb <sub>F</sub> , s                             | IPS<br>in, Ib <sub>F</sub> , s                               |  |  |
|------------|----------------------------------------------------------------------------------------------------|---------------------------------------------------------------------------------------|-------------------|------------------------------------------------------------|--------------------------------------------------------------|--|--|
|            | Displacement<br>Length                                                                                          | m                                                                                     | mm                | ft                                                         | in                                                           |  |  |
|            | Force<br>Moment per length<br>(MomentU, etc.)<br>Shear force                                                    | gth N µN kg.m/s <sup>2</sup> g.mm/s <sup>2</sup>                                      |                   | I                                                          | lb                                                           |  |  |
| M          | Mass                                                                                                    | kg                                                                                    | g                 | slug<br>lb.s²/ft                                           | slinch<br>Ib.s²/in                                           |  |  |
| lechanical | Pressure<br>Stress<br>Force per area<br>Young's modulus<br>Shear modulus<br>Shear flexibility<br>Energy density | Pa<br>J/m<br>kg.m <sup>-1</sup> s <sup>-2</sup><br>g.mm <sup>-1</sup> s <sup>-2</sup> |                   | lb/ft²                                                     | psi<br>Ib/in²                                                |  |  |
|            | Density                                                                                                    | kg/m³                                                                                 | g/mm³             | slug/ft <sup>3</sup><br>lb.s²/ft <sup>4</sup>              | slinch/in <sup>3</sup><br>lb.s²/in <sup>4</sup>              |  |  |
|            | Area density                                                                                                    | kg/m²                                                                                 | g/mm <sup>2</sup> | slug/ft <sup>2</sup><br>lb.s <sup>2</sup> /ft <sup>3</sup> | slinch/in <sup>2</sup><br>lb.s <sup>2</sup> /in <sup>3</sup> |  |  |

Gambar 3.18 Satuan unit pada program *LISA-FEA* (Sumber : *Tutorials and Reference Guide, LISA-FEA*)

7. Masukkan nilai sifat-sifat mekanik batu bata dengan klik kanan Meshed\_Geometry pada Components & Material, pilih Assign New Material. Lalu akan muncul tampilan seperti Gambar 3.21, pilih isotropic kemudian dimasukkan nilai sifat-sifat mekanik batu bata antara lain young's modulus sebesar 135x10<sup>8</sup> Pa, Poisson's ratio sebesar 0.2 dan berat jenis (density) sebesar 0,002097 g/mm<sup>3</sup>.

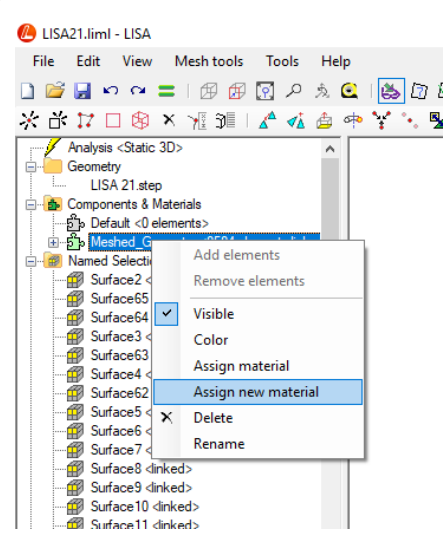

Gambar 3.19 Assign New Material

| terial Properties (Material)                                                             |           |       |                                               |                                             |
|------------------------------------------------------------------------------------------|-----------|-------|-----------------------------------------------|---------------------------------------------|
| Geometric Mechanical                                                                     | Thermal I | Fluid | Electromagnetic                               |                                             |
| <ul> <li>None</li> <li>Isotropic</li> <li>Orthotropic</li> <li>Anisotropic 2D</li> </ul> |           |       | Young's modulus<br>Poisson's ratio<br>Density | 1350000000           0.2           0.002097 |
| Anisotropic 3D                                                                           |           |       | Thermal expansion coefficient                 |                                             |
| Spring                                                                                   |           |       | apeed of sound                                |                                             |

Gambar 3.20 Input nilai sifat-sifat mekanik batu bata

8. Setelah memasukkan nilai sifat-sifat mekanik batu bata, benda uji diberi beban dan tumpuan. Beban bekerja pada permukaan atas benda uji, maka permukaan tersebut harus terlebih dahulu dicari dalam *Name Sections* yang terdiri dari banyak *surface*. Jika permukaan tersebut sudah ditemukan, misalkan pada *Surface4*, maka beban dapat dimasukkan dengan cara klik kanan pada *Surface4 – New loads & constraints – New force*. Kemudian benda uji diberikan beban, ssebagai contoh dimasukkan beban sebesar 1,10145x10<sup>11</sup> μN pada sumbu X.

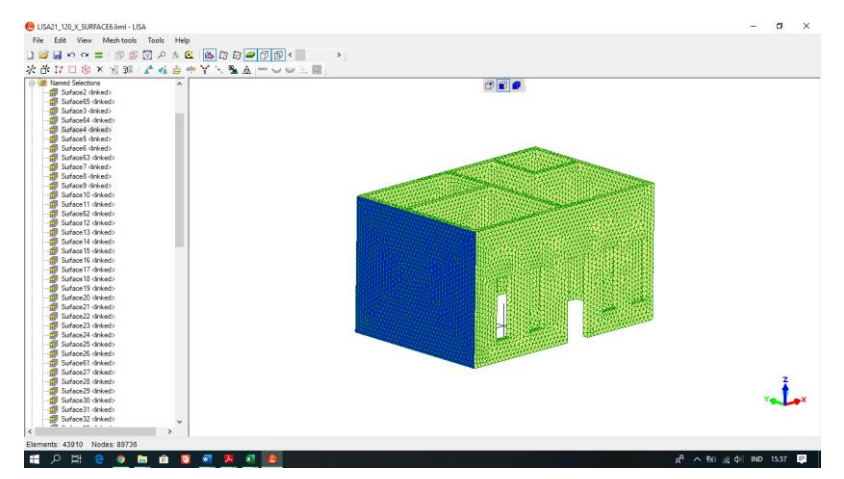

Gambar 3.21 Pilihan pemberian beban pada Surface4

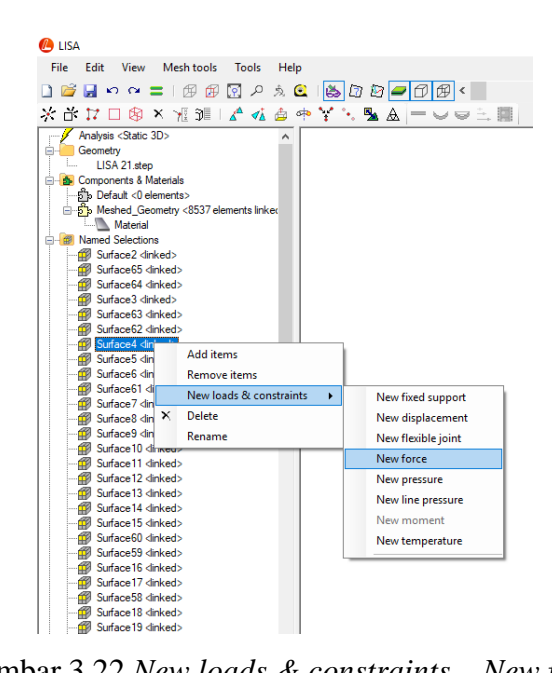

Gambar 3.22 New loads & constraints – New force

| force           |          |   | ' | ×         |
|-----------------|----------|---|---|-----------|
| Named selection | Surface4 | ~ |   |           |
|                 |          |   |   |           |
|                 |          |   |   |           |
|                 |          |   | _ |           |
| X               |          | Y | Z |           |
| 368417000000    |          | 0 | 0 |           |
|                 |          | 1 |   |           |
|                 |          |   |   | OK Cancel |

Gambar 3.23 Input beban pada sumbu X

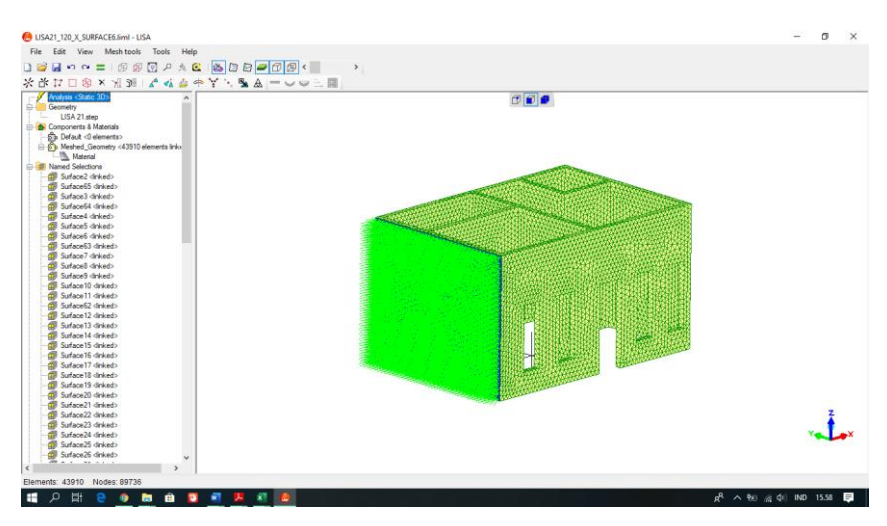

Gambar 3.24 Distribusi beban pada permukaan Surface4

9. Benda uji sudah dilakukan pembebanan, dilanjutkan dengan memberi tumpuan pada benda uji. Sisi jepit harus dicari terlebih dahulu dalam *Name Sections* yang terdiri dari banyak *surface*. Jika permukaan tersebut sudah ditemukan, misalkan *Surface3*, maka beban dapat dimasukkan dengan klik kanan pada *Surface3 – New load &constraints – New fixed support*, setelah itu akan muncul tampilan seperti pada Gambar 3.27 lalu klik OK.

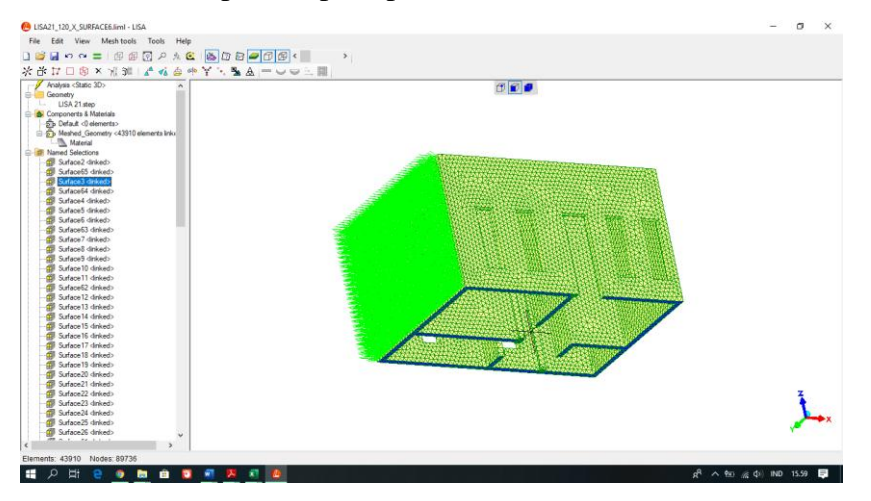

Gambar 3.25 Permukaan sisi jepit benda uji terdapat pada Surface3

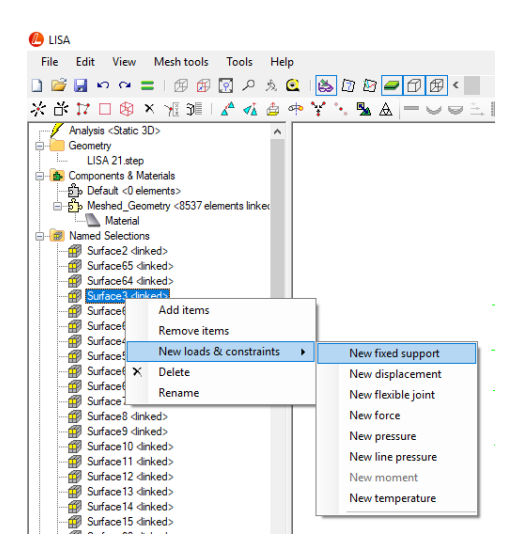

Gambar 3.26 New loads & constraints – New fixed support

| fixed support   |          | ×      |
|-----------------|----------|--------|
| Named selection | Surface3 | ~      |
|                 |          |        |
|                 | ОК       | Cancel |

Gambar 3.27 Tampilan fixed support

| Edit View Mesh tools Tools Help         |                                                                                                    |    |
|-----------------------------------------|----------------------------------------------------------------------------------------------------|----|
|                                         |                                                                                                    |    |
|                                         |                                                                                                    |    |
| 3* 17 🗆 🛞 X 🤺 31 🖌 🖍 🤹 🖛 🍸 🥆 💁 🗛 😑      |                                                                                                    |    |
| Analysis (Static 3D)                    |                                                                                                    |    |
| Geometry                                |                                                                                                    |    |
| USA 21 step                             |                                                                                                    |    |
| Components & Materials                  |                                                                                                    |    |
| Sto Default <0 elementa>                |                                                                                                    |    |
| A Meshed Geometry (43910 elements link) |                                                                                                    |    |
| Material                                |                                                                                                    |    |
| Named Selections                        |                                                                                                    |    |
| G Sudace2 doked>                        |                                                                                                    |    |
| Carlorett datest                        |                                                                                                    |    |
| Sudaral datat                           |                                                                                                    |    |
| All Sudays St. And ad                   |                                                                                                    |    |
| A Sudaral delad                         |                                                                                                    |    |
| All Culture datada                      |                                                                                                    |    |
| A Suides without                        |                                                                                                    |    |
| Sunaces Grices                          |                                                                                                    |    |
| A Curaces weeks                         |                                                                                                    |    |
| Sunace/ anked>                          |                                                                                                    |    |
| B Sunaces ankeds                        |                                                                                                    |    |
| Bi Sulaces dirkes>                      | 第二日 一日 一日 一日 一日 一日 一日 一日 一日 一日 一日 一日 一日 一日                                                                                                    |    |
| gr suface IU drikedo                    |                                                                                                    |    |
| BI Suface II Grived>                    | 25 数据目的中国人民的联系的中国人民的联系的中国人民的联系的中国人民的联系的中国人民的联系的中国人民的联系的中国人民的联系的中国人民的联系的中国人民的联系的中国人民的联系的中国人民的联系的中国人民的联系的中国人民的联系的中国人民的联系的中国人民的联系的中国人民的联系的中国人民的大学和中国人民的大学和中国人生产生素的大学和中国人产生产生产生产生产生产生产生产生产生产生产生产生产生产生产生产生产生产生产生                                                                                                    |    |
| Bi Shtreets dukedo                      | 2014年1月1日日本市民大学会社会社会社会社会社会社会社会社会社会社会社会社会社会社会社会社会社会社会社                                                                                                    |    |
| - 21 Surface12 dinked>                  |                                                                                                    |    |
| ggi Suface13 dirked>                    |                                                                                                    |    |
| Surace 14 (inked)                       |                                                                                                    |    |
| Sutace15 dinked>                        |                                                                                                    |    |
| By Suface16 (inked)                     |                                                                                                    |    |
| - B Sutace17 dinked>                    |                                                                                                    |    |
| Suface18 (inked)                        |                                                                                                    |    |
| Bi Sunace 19 darkedo                    | The contract of the second second sec |    |
| - Br Sutace20 (Inked)                   |                                                                                                    |    |
| - Untece21 (Inked)                      |                                                                                                    | -  |
| - B SufaceZZ @nked>                     |                                                                                                    |    |
| - III SufaceZ3 (Inked)                  |                                                                                                    | 10 |
| - @ Suface24 dinked>                    |                                                                                                    |    |
| - I Sufacezo ankedo                     |                                                                                                    |    |
| Suface25 dinkedo                        |                                                                                                    |    |
|                                         |                                                                                                    |    |
| ,                                       |                                                                                                    |    |

Gambar 3.28 Tumpuan jepit pada benda uji

10. Benda uji yang telah diberikan beban dan tumpuan, dapat dilakukan ke tahap analisis untuk diketahui nilai *displacement* dan tegangannya. Benda uji akan dianalisis secara otomatis pada program *LISA-FEA*, analisis dilakukan dengan klik *running/ solve*, lalu akan muncul tampilan *solver* pada Gambar 3.30. Jika *running* berhasil maka akan muncul tampilan tulisan "*finish*" pada tampilan *solver*, dan jika *running* tidak berhasil maka akan muncul tulisan "*failed*" pada tampilan *solver*.

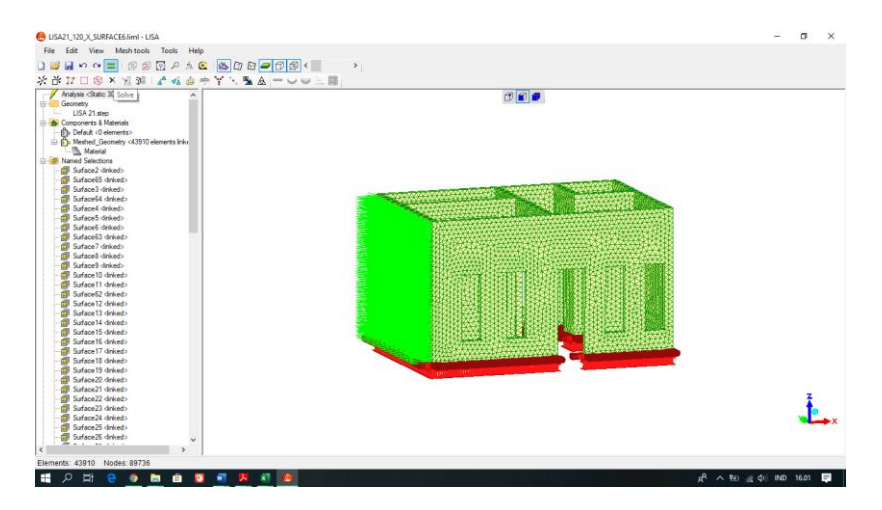

Gambarr 3.29 Running/ solve

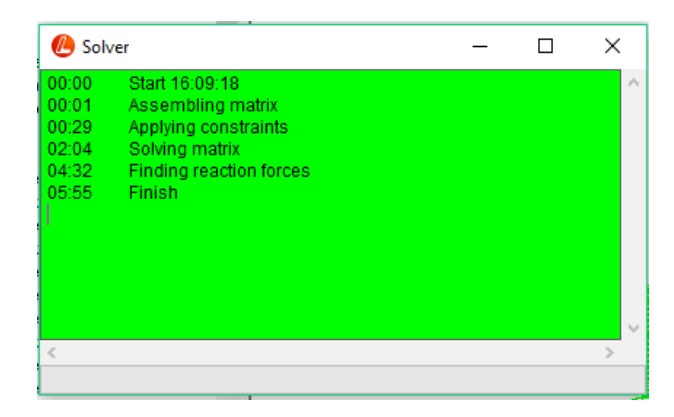

Gambar 3.30 Tampilan solver

11. Setelah *running/ solve* berhasil, nilai *displacement* dapat diketahui pada *solution* dengan klik *displacemnet magnitude*, maka akan muncul nilai maksimal *displacement*nya. Untuk mengetahui nilai tegangan, dapat dilakukan dengan cara klik *von Misses Stress*.

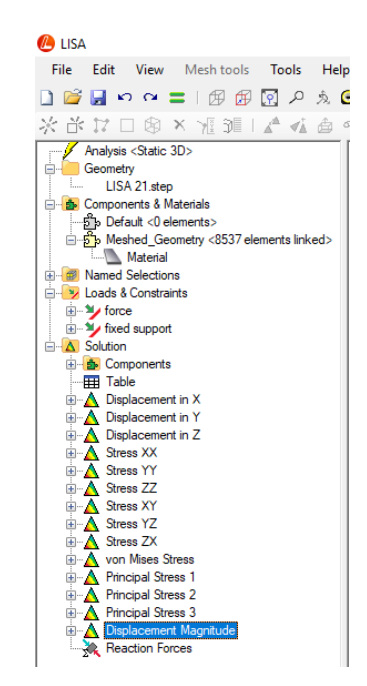

Gambar 3.31 Displacement magnitude

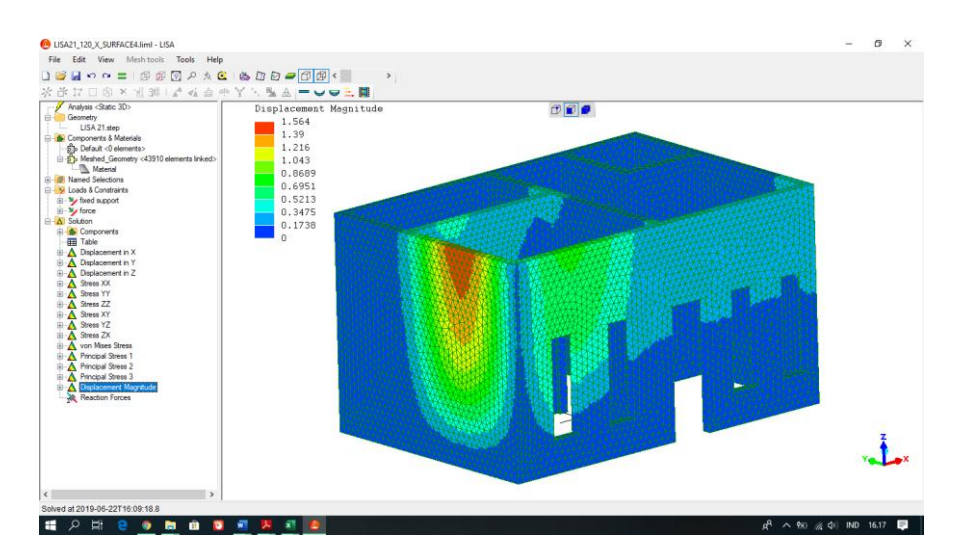

Gambar 3.32 Hasil maksimal displacement benda uji sebesar 1,564 mm

12. Analisis konvergensi dilakukan secara berulang-ulang dengan beban dan material yang sama, namun ukuran volume elemennya diubah dari ukuran 115 hingga 200 mm<sup>3</sup>. Hasil nilai jumlah elemen dan nilai *displacement* yang dihasilkan dari masing-masing ukuran volume elemen kembali dicatat pada *Microsoft Excel* seperti pada Tabel 3.1.

| Volume Flemen      | Iumlah       |        | Displacement |
|--------------------|--------------|--------|--------------|
|                    | Juiman<br>Ti | Nodes  | Displacement |
| (mm <sup>2</sup> ) | Elemen       |        | (mm)         |
| 200                | 16.639       | 34.552 | -1,233       |
| 195                | 17.387       | 36.067 | -1,233       |
| 190                | 18.113       | 37.540 | -1,235       |
| 185                | 19.149       | 39.684 | -1,235       |
| 180                | 20.047       | 41.526 | -1,238       |
| 175                | 21.320       | 44.083 | -1,236       |
| 170                | 22.592       | 46.645 | -1,238       |
| 165                | 24.413       | 50.322 | -1,240       |
| 160                | 25.619       | 52.780 | -1,240       |
| 155                | 27.347       | 56.276 | -1,241       |
| 150                | 28.930       | 59.455 | -1,242       |
| 145                | 30.842       | 63.307 | -1,241       |
| 140                | 32.875       | 67.437 | -1,244       |
| 135                | 35.622       | 72.978 | -1,244       |
| 130                | 38.248       | 78.258 | -1,246       |
| 125                | 40.615       | 83.074 | -1,246       |
| 120                | 43.910       | 89.736 | -1,247       |
| 115                | 48.150       | 98.316 | -1,247       |

Tabel 3.1 Nilai displacement dari jumlah elemen

13. Analisis konvergensi ini dilakukan pada rumah tipe 21. Dari grafik konvergensi akan didapat ukuran elemen paling efektif yang akan digunakan dalam mencari beban optimal pada setiap tipe rumah dan dalam menganalisis *displacement* dan tegangan pada benda uji.

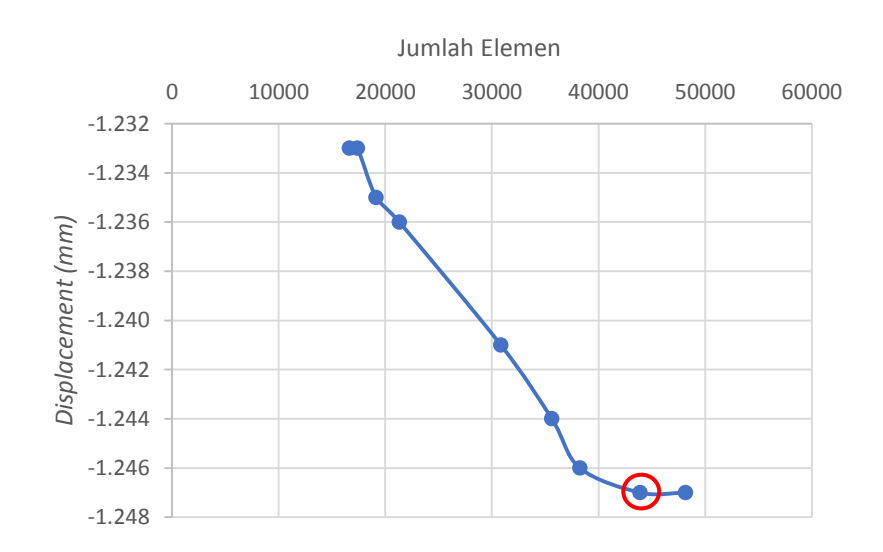

Gambar 3.33 Grafik konvergensi jumlah elemen dan displacement

14. Setelah penentuan ukuran elemen dari hasil grafik konvergensi setiap tipe rumah maka dilanjutkan analisis tegangan yang terjadi pada benda uji dengan tahap yang sama dalam pencarian nilai *displacement*.

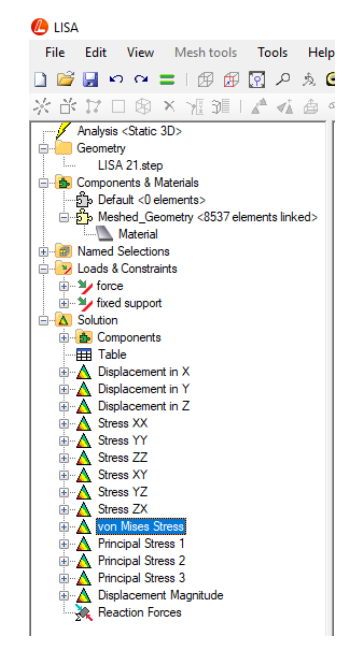

Gambar 3.34 Von Misses Stress

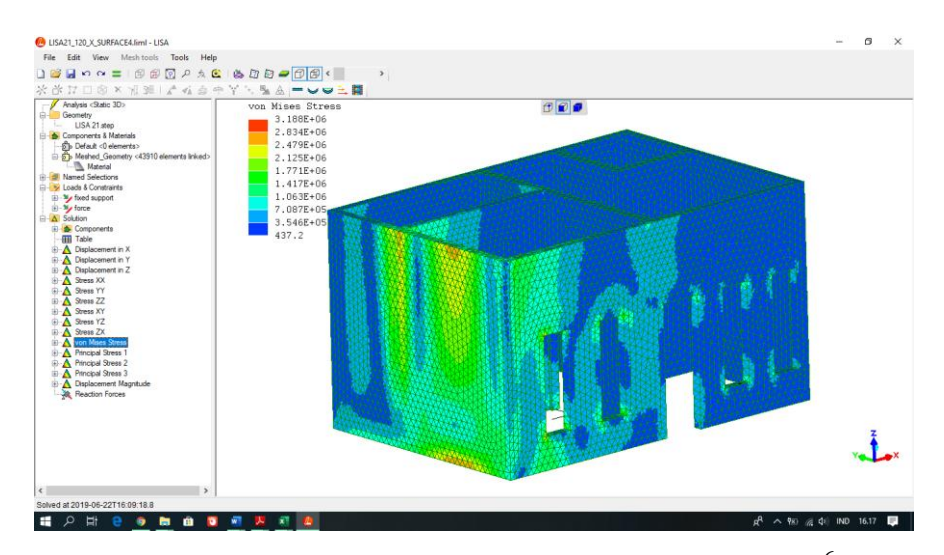

Gambar 3.35 Hasil tegangan von Misses sebesar 3,188x10<sup>6</sup> Pa